## ClubRunner

Help Articles > Club Help > Club - Administration Guide > Dues & Billing > How do I send statements to members?

How do I send statements to members?

Michael C. - 2021-02-23 - Dues & Billing

Using the **Dues and Billing** function of ClubRunner, you can manage the accounts of your individual members. You can also send bills to your members.

- 1. To send a bill to a member, you must go to your club homepage and log in. Then, click on **Member Area** on the top right.
- 2. Along the top of the screen you will see several tabs. Click on **Organization.**
- 3. Next, click **Dues and Billing**.
- 4. You are now on the **Billing Home** page. Here, you can view and edit the details of current billings and member invoices.

| Billing<br>Home<br>Statement                                      | Billing H       | lome                    |        |                 | Show A                           | Il Bills Create New Bill |
|-------------------------------------------------------------------|-----------------|-------------------------|--------|-----------------|----------------------------------|--------------------------|
| Payment Entry                                                     | Date            | Description             | Status | Due Date        | Comments                         |                          |
| Multiple Payment Entries<br>Credit Adjustment<br>Debit Adjustment | Oct 6,<br>2020  | Christmas Party Tickets | Closed | Nov 6,<br>2020  |                                  | Open   Delete   Copy     |
| Cancel Transaction<br>Export to OuickBooks                        | Aug 12,<br>2020 | Weekly BBQ August       | Closed | Sep 26,<br>2020 | Please submit payments<br>online | Open   Delete   Copy     |

 You can access a number of features from the options on the left side of the screen. To view the member account statements, click on the **Account Statements** link under the heading **Statement**.

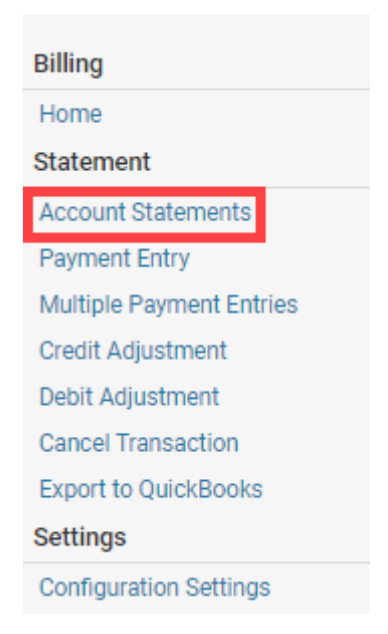

6. This will bring you to the Account Statement page. Here, you can view an overall

summary of all member accounts, as well as the outstanding balance.

| Select Al | l Memb | ers   Select Only Balance Owin | g Statements   Unselect All Members (Appl | ies to all member types) | Send Statement by Email |
|-----------|--------|--------------------------------|-------------------------------------------|--------------------------|-------------------------|
|           |        |                                | Total for a                               | l members: \$1,694.00    |                         |
| 22        | Active |                                |                                           |                          |                         |
|           |        | Member Name                    | Statement Last<br>Emailed                 | Account Balance          |                         |
|           |        |                                |                                           | Total: \$1,541.00        |                         |
|           |        | Applegate, John                | Apr 16, 2020                              | \$20.00                  | Show Transactions       |
|           |        | Baker, Sue                     |                                           | \$54.00                  | Show Transactions       |
|           |        | Brackett, Leigh                | Apr 16, 2018                              | -\$204.00                | Show Transactions       |
|           |        | Chu, Edward                    | Jun 09, 2015                              | \$20.00                  | Show Transactions       |
|           |        | Dean, John                     | Apr 22, 2020                              | \$20.00                  | Show Transactions       |
|           |        | Dewy, Mickey                   |                                           | \$88.00                  | Show Transactions       |
|           |        | Draper, Judith                 | Apr 22, 2020                              | \$118.00                 | Show Transactions       |
|           |        | Hampton, Charles               | Apr 22, 2020                              | \$123.00                 | Show Transactions       |
|           |        | Jane, Mary                     |                                           | \$108.00                 | Show Transactions       |
|           |        | Kornbluth, Cyril               | Apr 22, 2020                              | \$20.00                  | Show Transactions       |
|           |        | Kuang, Ni                      | Apr 22, 2020                              | \$166.00                 | Show Transactions       |
|           |        | Moore, Catherine               | Apr 22, 2020                              | \$126.00                 | Show Transactions       |

 You now have two methods available to you for selecting which members you wish to mail. First, you can use the check boxes beside each name to choose individual members to mail.

| Account | Statement |
|---------|-----------|
|---------|-----------|

Account Statement

| Select All | Membe  | ers   Select Only Balance Owing Statements   Un | select All Members (Applie | es to all n | nember types) | Send Statement by Email |
|------------|--------|-------------------------------------------------|----------------------------|-------------|---------------|-------------------------|
|            |        |                                                 | Total for all              | member      | s: \$1,694.00 |                         |
| 22         | Active |                                                 |                            |             |               |                         |
|            |        | Member Name                                     | Statement Last<br>Emailed  | Αссοι       | unt Balance   |                         |
|            |        |                                                 |                            | Total:      | \$1,541.00    |                         |
|            |        | Applegate, John                                 | Apr 16, 2020               |             | \$20.00       | Show Transactions       |
|            |        | Baker, Sue                                      |                            |             | \$54.00       | Show Transactions       |
|            |        | Brackett, Leigh                                 | Apr 16, 2018               |             | -\$204.00     | Show Transactions       |
|            |        | Chu, Edward                                     | Jun 09, 2015               |             | \$20.00       | Show Transactions       |
|            |        | Dean, John                                      | Apr 22, 2020               |             | \$20.00       | Show Transactions       |
|            |        | Dewy, Mickey                                    |                            |             | \$88.00       | Show Transactions       |
|            |        | Draper, Judith                                  | Apr 22, 2020               |             | \$118.00      | Show Transactions       |
|            |        | Hampton, Charles                                | Apr 22, 2020               |             | \$123.00      | Show Transactions       |
|            |        | Jane, Mary                                      |                            |             | \$108.00      | Show Transactions       |
|            |        | Kornbluth, Cyril                                | Apr 22, 2020               |             | \$20.00       | Show Transactions       |
|            |        | Kuang, Ni                                       | Apr 22, 2020               |             | \$166.00      | Show Transactions       |
|            |        | Moore, Catherine                                | Apr 22, 2020               |             | \$126.00      | Show Transactions       |

8. Or, to send a statement to every member, click the **Select All Members** link.

## Account Statement

Select All Members Select Only Balance Owing Statements | Unselect All Members (Applies to all member types)

Send Statement by Email

|    |        |                  | Total for all n           | nembers: \$1,694.00 |                   |
|----|--------|------------------|---------------------------|---------------------|-------------------|
| 22 | Active |                  |                           |                     |                   |
|    |        | Member Name      | Statement Last<br>Emailed | Account Balance     |                   |
|    |        |                  |                           | Total: \$1,541.00   |                   |
|    |        | Applegate, John  | Apr 16, 2020              | \$20.00             | Show Transactions |
|    |        | Baker, Sue       |                           | \$54.00             | Show Transactions |
|    |        | Brackett, Leigh  | Apr 16, 2018              | -\$204.00           | Show Transactions |
|    |        | Chu, Edward      | Jun 09, 2015              | \$20.00             | Show Transactions |
|    |        | Dean, John       | Apr 22, 2020              | \$20.00             | Show Transactions |
|    |        | Dewy, Mickey     |                           | \$88.00             | Show Transactions |
|    |        | Draper, Judith   | Apr 22, 2020              | \$118.00            | Show Transactions |
|    |        | Hampton, Charles | Apr 22, 2020              | \$123.00            | Show Transactions |
|    |        | Jane, Mary       |                           | \$108.00            | Show Transactions |
|    |        | Kornbluth, Cyril | Apr 22, 2020              | \$20.00             | Show Transactions |
|    |        | Kuang, Ni        | Apr 22, 2020              | \$166.00            | Show Transactions |
|    |        | Moore Catherine  | Apr 22, 2020              | \$126.00            | Show Transactions |

9. When finished selecting members, click the button labelled **Send Statement by Email.** 

**Note:** If there is no check box beside the member's name, this indicates that the member has no email address or the address is incorrect. For an example, please look at the member, Charles Hampton.

**Note:** If the member has their work address set as the preferred address in their member profile, the account statement will display the member's name, company name, and work address on the invoice. To learn more, read the <u>Member Profile</u> article.

## Account Statement

| elect All | Membe               | rs   Select Only Balance Owing Statements   L | Jnselect All Members (Ap  | pplies to all member types) | Send Statement by Ema |
|-----------|---------------------|-----------------------------------------------|---------------------------|-----------------------------|-----------------------|
|           |                     |                                               | Total for                 | all members: \$1,694.00     |                       |
| 22        | Active              |                                               |                           |                             |                       |
|           |                     | Member Name                                   | Statement Last<br>Emailed | Account Balance             |                       |
|           |                     |                                               |                           | Total: \$1,541.00           |                       |
|           | <ul><li>✓</li></ul> | Applegate, John                               | Apr 16, 2020              | \$20.00                     | Show Transactions     |
|           | <b>~</b>            | Baker, Sue                                    |                           | \$54.00                     | Show Transactions     |
|           | <b>Z</b>            | Brackett, Leigh                               | Apr 16, 2018              | -\$204.00                   | Show Transactions     |
|           | <b>~</b>            | Chu, Edward                                   | Jun 09, 2015              | \$20.00                     | Show Transactions     |
|           | <b>~</b>            | Dean, John                                    | Apr 22, 2020              | \$20.00                     | Show Transactions     |
|           | <b>~</b>            | Dewy, Mickey                                  |                           | \$88.00                     | Show Transactions     |
|           | <b>~</b>            | Draper, Judith                                | Apr 22, 2020              | \$118.00                    | Show Transactions     |

10. The browser will display a green confirmation message, stating the account statement email has been sent to the selected recipients.

Email sent successfully:06/10/2020 4:39:06 PM

**Related Content** 

- How do I resend invoices to selected members?
- How do I adjust the amount a member owes?
- How do I view member account statements?
- How do I specify a preferred email address for dues & billing?
- How do I enter multiple payments for Dues & Billing?
- How can I prevent an ex-member from receiving invoices?